## Att hantera användare inom sin förening

För att tilldela behörighet till någon eller ändra i någons behörighet går du in via *Mina föreningar* och väljer den förening som du vill bjuda in någon inom. För att göra detta behöver du själv vara registrerad som *Admin* för din förening.

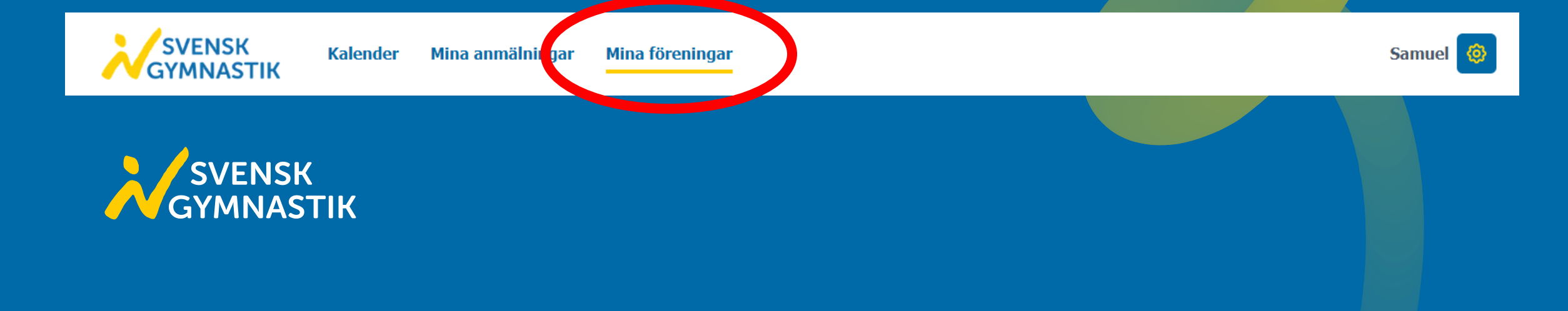

| Anmälning r Användare Tarlingar I | Information |                                                            |                   |
|-----------------------------------|-------------|------------------------------------------------------------|-------------------|
|                                   |             | Redigera                                                   |                   |
| Användare                         |             | Tyvärr finns inga användare, kom igång genom att bjuda in! | Bjud in användare |

När du är inne i föreningen väljer du sedan användare och klickar på *Bjud in användare*. För att kunna bjuda in någon behöver du en mejladress till den personen som den ska registrera sitt konto med.

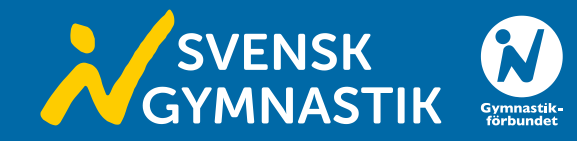

Sedan fyller du mejladressen till personen du vill bjuda in och väljer vilken roll inom föreningen personen ska ha.

Har man behörighet som *Anmälare* har du möjlighet att göra anmälningar samt redigera i anmälningar. Är du *Admin* kan du göra anmälningar men även hantera användare. Om din förening är arrangör för en tävling har du som *Admin* behörighet att administrera i tävlingen tillsammans med ansvarig region eller nationella kansliet.

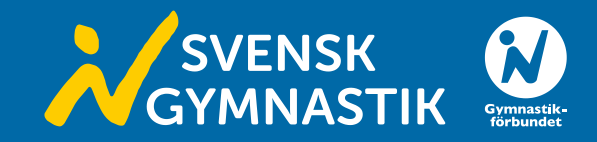

## Bjud in en användare till föreningen Södertälje Gymnastik o Sportförening

| E-post   |                |
|----------|----------------|
|          |                |
| Roll     |                |
| ✓ Admin  |                |
| Anmälare |                |
|          | Avbryt Bjud in |

| Alviks Sportklubb Förening |           |             |                                                            |                   |
|----------------------------|-----------|-------------|------------------------------------------------------------|-------------------|
| Anmälningar Användare      | Tävlingar | Information | Redigera                                                   |                   |
| Användare                  |           |             |                                                            | Bjud in användare |
|                            |           |             | Tyvärr finns inga användare, kom igång genom att bjuda in! |                   |
|                            |           |             |                                                            |                   |

För att ändra eller ta bort någons behörighet går du in på *Användare* där alla konton kopplade till er förening finns i en lista. Välj sedan den person du vill redigera och klicka på de tre prickarna längst ut till höger. Du kan då välja att *Ändra roll* eller *Ta bort* vilket gör att användaren försvinner från er föreningslista.

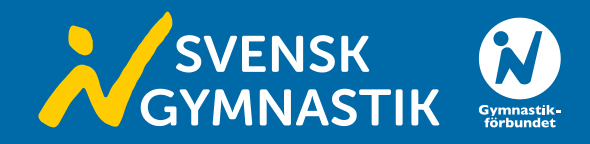

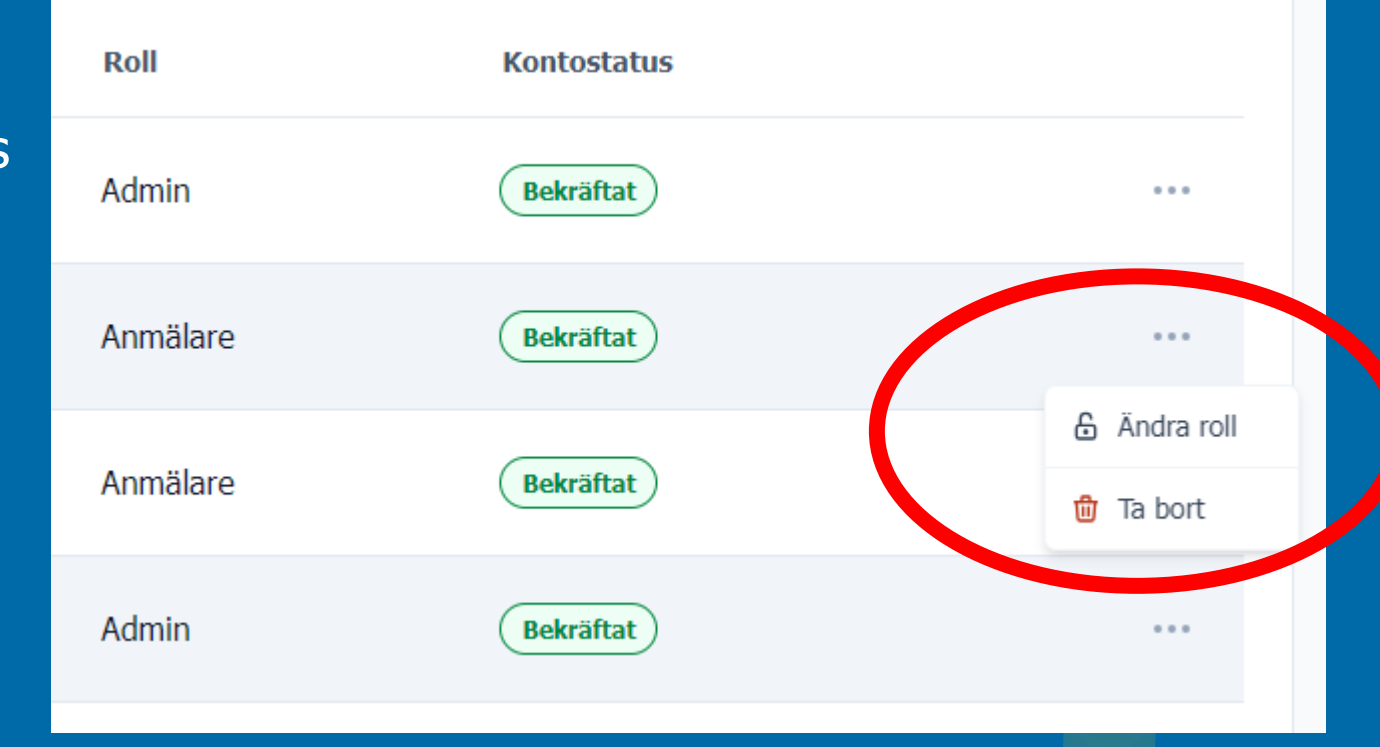